## Montgomery County, Ohio Building Regulations 937-225-4622

## Create a user in Accela's Customer Portal

- ➢ Visit: <u>https://aca-prod.accela.com/MONTCOOH/Default.aspx</u> OR
  - Visit selectmcohio.com/building and select 'Electronic Sumbission'
- Select "Create an Account"

| MONTGOMERY                                                                                                    |                                                                        |
|----------------------------------------------------------------------------------------------------|------------------------------------------------------------------------|
| submit a permit application, please register by selecting "Create an Account". Once logged in, you can<br>in applying online by using the "Create an Application" link below.                                                                                                    | Montgomery County, OH<br>Register for an Account Login<br>Search       |
| Advanced Search                                                                                                    |                                                                        |
| Welcome to the new Citizen Portal<br>We are pleased to offer our citizens, businesses, and visitors access to<br>government services conline, 24 hours a day.7 days a veek.<br>In partnership with Accels, inc., we are fulfilling our promise to deliver<br>powerful e-government services and provide valuable information about the<br>community while making your interactions with us more efficient, convenient,<br>and interactive. To use ALL the services we provide you must register and<br>create a user account. You can view information, get questions answered and<br>have limited services as an anonymous user. We trus this will provide you with<br>a more enjoyable experience.<br>What would you like to do today?<br>To get started, select one of the services listed below: | Sign In USER NAME OR E-MAIL: * PASSWORD: * Freque Password?            |
| General Information Building<br>Lookup Property Information Search Applications                                                                                                    | Remember me on Black for       Not Registered?       CREATE AN ACCOUNT |

## Continued on next page

Montgomery County, Ohio Building Regulations 937-225-4622

- ➢ Fill in Required Information
- Read and Agree to Terms of Service
- Select Continue

| Building       |                                                 |  |
|----------------|-------------------------------------------------|--|
| anced Search 🔻 |                                                 |  |
|                |                                                 |  |
|                |                                                 |  |
|                | Login Information                               |  |
|                | Login mormation                                 |  |
|                | STEP 1 OF 2: ACCOUNT DETAILS                    |  |
|                |                                                 |  |
|                | * Required Fields                               |  |
|                | USER NAME: *                                    |  |
|                | Trankiniemconio.org                             |  |
|                | E-MAIL ADDRESS: *                               |  |
|                | tranklini@mcohio.org                            |  |
|                | PASSWORD: *                                     |  |
|                |                                                 |  |
|                | TYPE PASSWORD AGAIN: *                          |  |
|                |                                                 |  |
|                | ENTER SECURITY QUESTION: *                      |  |
|                | To what city did you go the first time you flew |  |
|                | ANSWER: *                                       |  |
|                | TEST                                            |  |
|                | I agree to the above. Terms of Service 🗳        |  |
|                |                                                 |  |
|                | CONTINUE                                        |  |
|                |                                                 |  |
|                | BACK                                            |  |

Continued on next page

- Select Appropriate Contact Type
  - Individual you are requesting permits for your own home or are not with a company.
  - Organization you are performing work for someone else

|                                                                                                    |                           | Register for an Account | Login |
|----------------------------------------------------------------------------------------------------|---------------------------|-------------------------|-------|
| To submit a permit application, please register by selecting "Create an Account". Once logged in, you can<br>begin applying online by using the "Create an Application" link below. |                           | Search                  | Q •   |
| Definitions                                                                                                    |                           |                         |       |
| Home Building                                                                                                    |                           |                         |       |
| Advanced Search 🔻                                                                                                    |                           |                         |       |
|                                                                                                    |                           |                         |       |
|                                                                                                    |                           |                         |       |
| S                                                                                                    | elect Contact Type        |                         |       |
| 00                                                                                                    | sleet contact type        | ,                       |       |
| STE                                                                                                    | P 2 OF 2: CONTACT DETAILS |                         |       |
| 0                                                                                                    | Individual                |                         |       |
| 0                                                                                                    | Organization              |                         |       |
| $\cup$                                                                                                    | organization              |                         |       |
|                                                                                                    |                           | _                       |       |
|                                                                                                    | Back                      |                         |       |
|                                                                                                    |                           |                         |       |
|                                                                                                    |                           |                         |       |
|                                                                                                    | Phone: 937-225-4622       |                         |       |

Continued on next page

Montgomery County, Ohio Building Regulations 937-225-4622

Input Requested Information

| Home Building     |                              |  |
|-------------------|------------------------------|--|
| Advanced Search 🔻 |                              |  |
|                   |                              |  |
|                   | Select Contact Type          |  |
|                   | STEP 2 OF 2: CONTACT DETAILS |  |
|                   |                              |  |
|                   | Organization                 |  |
|                   | *Required Fields             |  |
|                   | FIRST: *                     |  |
|                   | MIDDLE:                      |  |
|                   | LAST: *                      |  |
|                   | NAME OF BUSINESS:            |  |
|                   | HOME PHONE:                  |  |
|                   | WORK PHONE:                  |  |
|                   | MOBILE PHONE:                |  |
|                   | E-MAIL:                      |  |
|                   | ADDRESS                      |  |
|                   | COUNTRY/REGION:              |  |

## Continued on next page

> You will receive notice that your account was successfully registered.

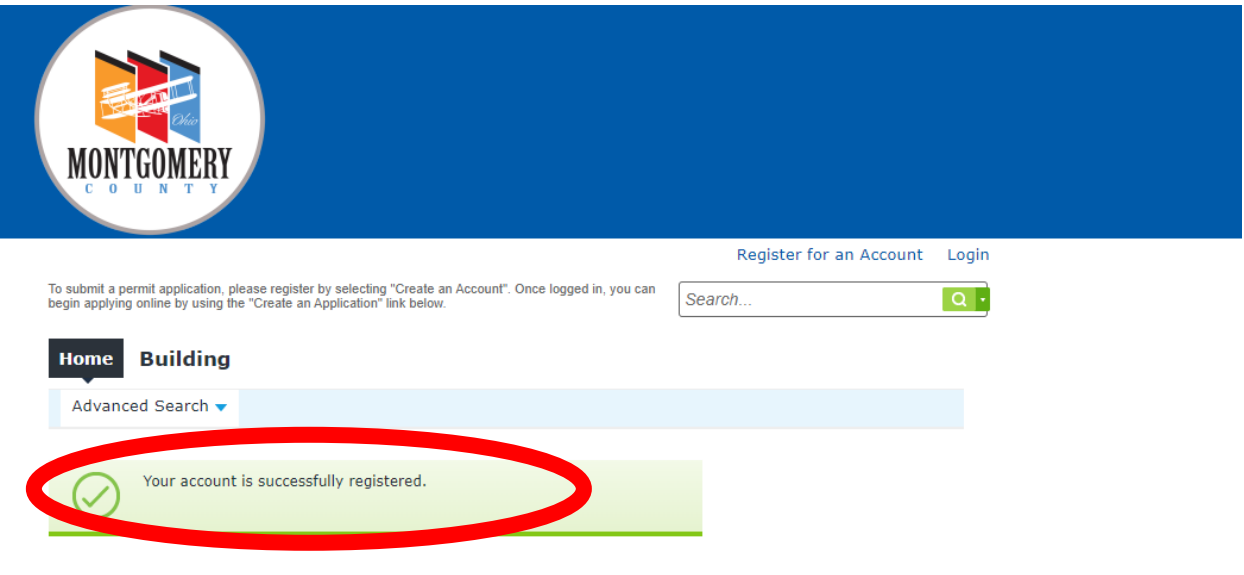

Congratulations. You have successfully registered an account.

**Account Information** 

Next: See How to Submit an Application